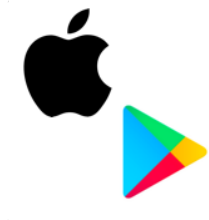

## 1. Download the brightwheel App

The brightwheel app can be downloaded on your iPhone, iPad, or Android phone or tablet. Simply search for "brightwheel" in the Apple App Store or Google Play Store.

You can also access brightwheel from your computer by going to www.mybrightwheel.com

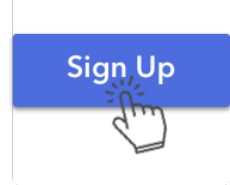

## 2. Sign Up for a Parent Account

Click "Sign Up" and create a Parent Account using an email address or cell phone number. If you received an invitation, please use the same email or phone number to which it was delivered.

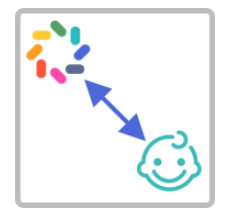

## 3. Link Your brightwheel Account to Your Child

Go to "My Children" to find your child's profile. If your child is not there, enter the 10-digit code that was given to you. If you're having trouble, let us know and we can help!

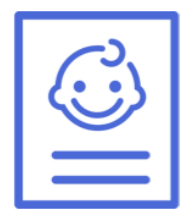

## 4. Update Your Profile

Add more information about you and your child! Here's a list of things we recommend you add:

- ✓ Profile photo of your child
- ✓ Details on your child's favorite activities, allergies, etc.
- Emergency Contact information
- Approved Pickup information
- Additional family members

We're excited to be able to offer this service to you and hope that you enjoy it. If you have any questions or concerns, please let us know!

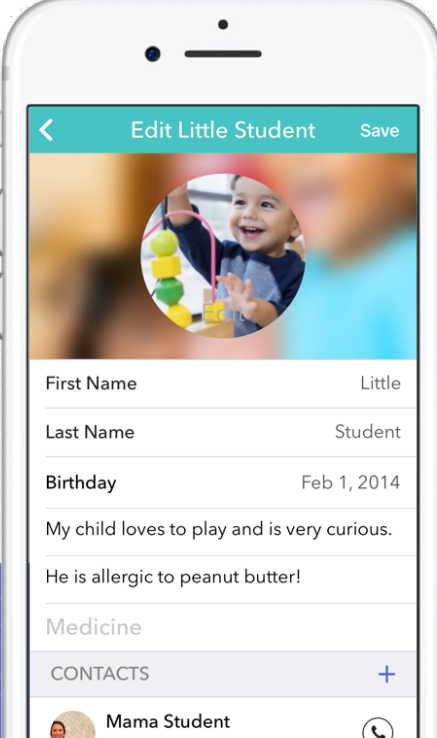